کارٹ ہرا شت مرکز سلامت محیط و کار

راهنمای فرآیند صدور کارت بهداشت (سیب) آبان ۹۸ نسخه ۱٫۰

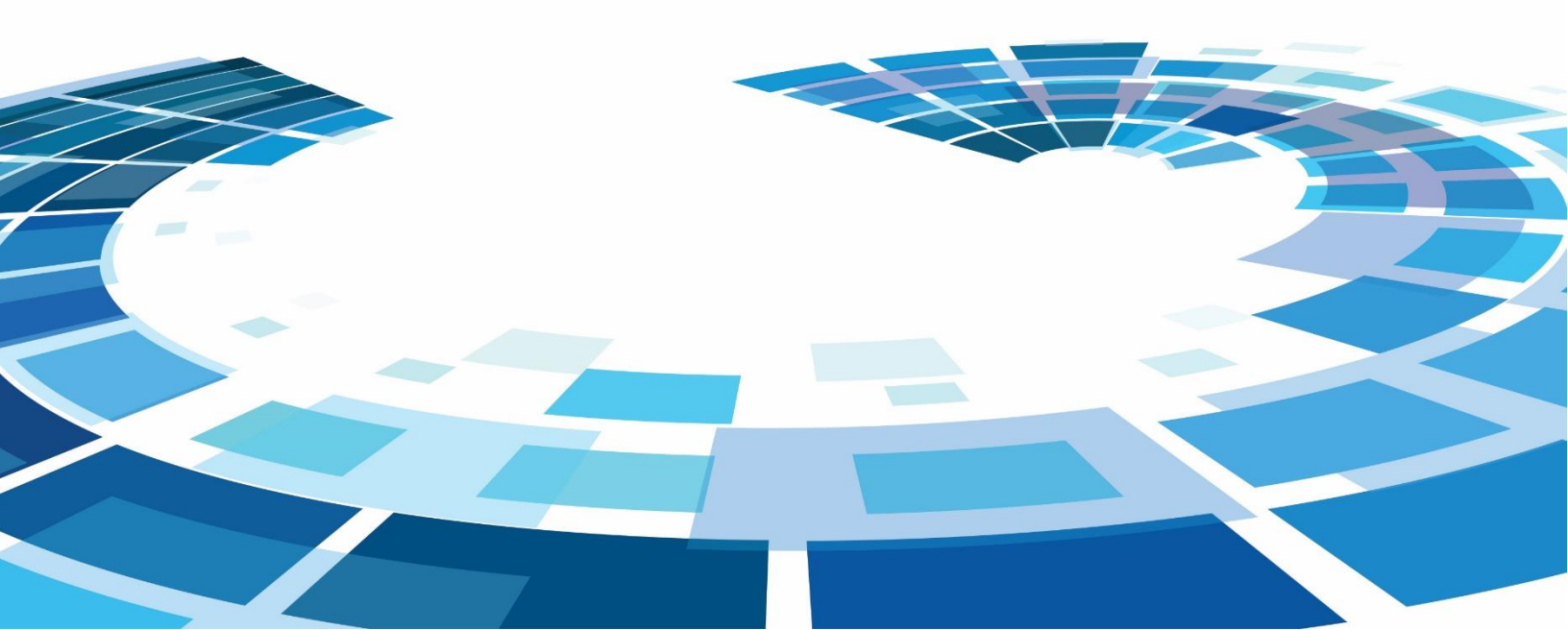

## \* معاینات پزشکی جهت صدور کارت بهداشت

جهت انجام این فرآیند با مراجعه به صفحه داشبورد نقش پزشک مربوطه ، روی آیکون "پیگیری کارت بهداشت" کلیک می کنیم.

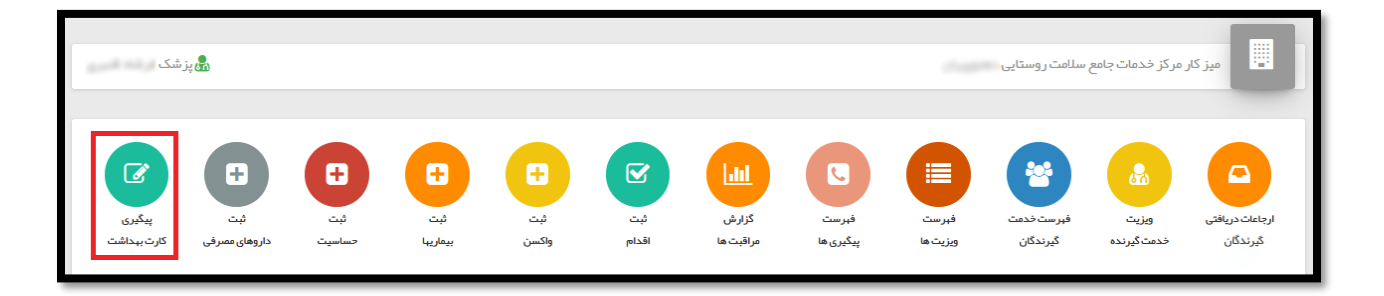

پس از کلیک روی این آیکون پنجره زیر نمایش داده می شود.

|                               | پیگیری کارت بہداشت |
|-------------------------------|--------------------|
| شماره ملی متقاضی را وارد کنید | شماره ملی          |
| بعدی                          |                    |

با وارد کردن کد ملی متقاضی و کلیک بروی گزینه "بعدی" صفحه زیر نمایش داده می شود و سپس گزینه "تکمیل" برای معاینات و آزمایشات بالینی جهت صدور کارت بهداشت را انتخاب می کنیم.

|       | مىدور كارت بېداشت –                                                |
|-------|--------------------------------------------------------------------|
| تكميل | معاینات و آز مایشات بالینی جہت صدور کارت بہداشت                    |
|       | معاینات و آزمایشات بالینی جہت مىدور كارت بہداشت – برر سی آز مایشات |

## پس از آن صفحه زیر نمایش داده می شود.

| ا المان المان الم | معاينه سلامت شغلی                                               |
|----------------------------------------------------------------------------------------------------|-----------------------------------------------------------------|
|                                                                                                    | ثبت شكايت                                                       |
|                                                                                                    | علت مراجعه                                                      |
|                                                                                                    | معاینات سلامت شغلی و صدور کارت ببداشت                           |
|                                                                                                    | سوابق تماس با بیمار ان عفونی                                    |
| _ بلی ⊂ خیر                                                                                                    | با فرد دچار وبا طی 5 روز گذشته                                  |
| ن بلی خیر                                                                                                    | با فرد دچار اسپال یا استفراغ طی7 روز گذشته                      |
| _ بلی _ فیر                                                                                                    | با فرد دچار تیفونید یا پاراتیفونید یا دچار زردی طی 21 روز گذشته |
| ذفيره                                                                                                    | 8                                                               |
|                                                                                                    |                                                                 |

پس از پاسخ به سوال های سوابق تماس با بیماران عفونی و کلیک روی گزینه "ذخیره" ،به صفحه معاینه سلامت شغلی منتقل می شوید.

تمامی حقوق متعلق بہ دانش پار سیان می باشد

در این صفحه موارد مشابه ویزیت مشاهده می شود با این تفاوت که تکمیل "دستگاه بدن" اجباری می باشد و سایر موارد اختیاری.

| انتفاب تموي | ہ<br>ﷺ<br>ﷺ مشاہدہ سوابق    |           |            |                                      |                                         |                    |                     |                       | ویزیت                  |
|-------------|-----------------------------|-----------|------------|--------------------------------------|-----------------------------------------|--------------------|---------------------|-----------------------|------------------------|
| ือ          | پاراکلینیک                  | Ð r       | ی اقدا     | تجويز دارو 🕤                         | تشخيص 🔊                                 | معاينه وضعيت رواني | معاينه فيزيكى       | دستگاه بدن            | شرح حال بیمار          |
|             | نمايہ تودہ بدنی             | <u>س</u>  | تعداد تنف  | قد                                   | وزن 🛌                                   | تعداد نبض          | درجه حرارت 🖌        | فشار خون دیاستولیک 🖌  | فشار خون 🖌<br>سیستولیک |
|             | kg/m2 22.72<br>(1397/02/30) | ئلیک کنید | برای ثبت ا | <b>173 سانتی متر</b><br>(1397/02/30) | <mark>68 کیلوگرم</mark><br>(1397/02/30) | برای ثبت کلیک کنید | برای ثبت کلیک کنید  | برای ثبت کلیک کنید    | برای ثبت کلیک کنید     |
|             |                             |           |            |                                      |                                         |                    | صدور کارت بہداشت    | معاينات سلامت شغلى و  | شكايت/علت مراجعه       |
|             |                             |           |            |                                      |                                         |                    |                     |                       | 🗸 شرح حال بیمار        |
|             |                             |           |            |                                      |                                         |                    |                     |                       |                        |
| ن ويزيت     | تاييد نهايى و پايار         |           |            |                                      |                                         | و یادداشت          | ی برای دیگران تومیه | بگیری برای خودم پیگیر | 🖨 مشاورہ / ارجاع 🗣     |

#### با انتخاب دستگاه بدن موارد زیر نمایش داده می شود:

| ٩ | دستگاه بدن                                     |
|---|------------------------------------------------|
|   |                                                |
|   | 🗌 سیستم اندوکرین – Endocrine system            |
|   | [] خون −Blood                                  |
|   | 🗌 بيني و سينوسها – Nose and Sinuses            |
|   | چشم –Eye                                       |
|   | ے پوست – Skin                                  |
|   | سيستم عضلاني – اسكلتي – musculoskeletal system |
|   | 🗌 دستگاه تناسلی مردانه- Male Genital system    |
|   | 🗖 گردن – Neck                                  |
|   | ∐ گوش-Ear                                      |
|   | 🗌 سیستم عصبی - Nervous system                  |
|   | Breasts – پستانها –                            |
|   | ظ ذخيره                                        |

این قسمت دارای ۲۰ رکن اصلی جهت بررسی می باشد هر کدام دارای زیر مجموعه های مرتبط هستند که تکمیل حداقل یکی از موارد ارکان اصلی اجباری می باشد.

| Q |                    | دستگاه بدن                        |
|---|--------------------|-----------------------------------|
|   | Endoc              | crine system – سیستم اندوکرین 🖂   |
|   | بلی 🖲 خیر          | عدم تحمل به سر ما وگر ما          |
|   | ہیں 🖲 خیر          | تعريق بيش از حد                   |
|   | يلى 🖲 خير          | تشنگی یا گر سنگی بیش از حد        |
|   | بلی 🖲 فیر          | مشكلات تيرونيد                    |
|   | بای 🖲 فیر          | تغییر در اندازه دستکش یا کفش      |
|   |                    | 🗌 خون -Blood                      |
|   | Nos                | e and Sinuses – ابينى و سينوسها 🗌 |
|   |                    | چشم -Eye                          |
|   |                    | پوست – Skin                       |
|   | musculoskeletal sy | سيستم عضلاني – اسكلتي – stem      |
|   | 🖴 ذخيره            |                                   |

همچنین در قسمت ویزیت با کلیک برروی گزینه "پاراکلینیک" میتوان آزمایش های مرتبط به مشاغل را انتخاب کرد.

| انتفاب تموير | ہ<br>۲۵۱۱<br>۵۰۰۰۰۰۰۰۰۰۰۰۰۰۰۰۰۰۰۰۰۰۰۰۰۰۰۰۰۰۰۰۰۰ |   |                     |                   |                                 |                                         |                    |                    | and, etc.              | معاینه سلامت شغلی           |
|--------------|-------------------------------------------------|---|---------------------|-------------------|---------------------------------|-----------------------------------------|--------------------|--------------------|------------------------|-----------------------------|
| Э            | پاراکلینیک                                      | Ð | اقدام               | دارو 🕲            | تجويز ه                         | تشخيص 😨                                 | معاينه وضعيت رواني | معاینہ فیزیکی      | دستگاه بدن             | شرح حال بیمار               |
|              | نمايه توده بدنى                                 |   | تعداد تنفس          |                   | قد                              | وزن                                     | تعداد نبض          | رجه درارت 🍡        | فشار خون دیاستولیک 📶 د | فشار خون می اسی<br>سیستولیک |
|              | kg/m2 22.72<br>(1397/02/30)                     |   | بر ای ثبت کلیک کنید | <b>متر</b><br>(13 | <b>173 سانتی</b><br>(397/02/30) | <mark>68 کیلوگرم</mark><br>(1397/02/30) | برای ثبت کلیک کنید | ر ای ثبت کلیک کنید | برای ثبت کلیک کنید ب   | برای ثبت کلیک کنید          |
|              |                                                 |   |                     |                   |                                 |                                         |                    |                    | (const                 | علت مراجعه                  |
|              |                                                 |   |                     |                   |                                 |                                         |                    |                    |                        | √ شرح حال بیمار             |
|              |                                                 |   |                     |                   |                                 |                                         |                    |                    |                        |                             |
| ن ويزيت      | تاييد نهايى و پايار                             |   |                     |                   |                                 |                                         | ه و یادداشت        | برای دیگران توصیه  | گیری برای خودم پیگیری  | 🖨 مشاورہ / ارجاع            |

پس از انتخاب گزینه "درخواست آزمایش" صفحه زیر نمایش داده می شود ، در این قسمت ۵ آزمایش بطور پیش فرض آماده انتخاب می باشند و اگر نیاز به آزمایشات بیشتری داشته باشید می توانید در قسمت مشخص شده نام آزمایش را وارد کرده و روی گزینه "ذخیره" کلیک کنید.

| x                                                                                     | آزمایش                                                                                                |
|---------------------------------------------------------------------------------------|----------------------------------------------------------------------------------------------------|
|                                                                                       | تاريخ 1398/08/04                                                                                      |
| Stool Culture Stool Examination for Ova, Parasite and Occult Blood (S/A) – Microscopy | Stool Examination for Ova, Parasite and Occult Blood (S/A) – Macroscopy<br>Anti-HAV (IgM) Anti-HEV ab |
|                                                                                       | <b>آزمایش</b><br>نام را وارد کنید                                                                     |
| ي الم                                                                                 | توضيحات                                                                                               |
| Stool Examination for Ova, Parasite and Occult Blood (S/A) – Microscopy               |                                                                                                    |
| X Anti-HAV (IgM)                                                                      |                                                                                                    |
| ✗ Fasting Blood Sugar (FBS)                                                           |                                                                                                    |
|                                                                                       |                                                                                                    |
| 🗳 ذخيره                                                                               |                                                                                                    |

## پس از اتمام مراحل ویزیت روی گزینه "تائید نهایی و پایان ویزیت" کلیک کنید.

| ح حال بیمار                                |   | دستگاه بدن                                                      | معاينه فيزيكي                                                                                       | į.                                                 | معاينه وضعيت رواني                                                                             |                               | تشغيمن                                                                                  | ອ                                    | تجويز دارو                                                                       | ອ                                           | اقدام                                                                                                    | )                                                            | پار اکلینیک                                                             |                          |
|--------------------------------------------|---|-----------------------------------------------------------------|----------------------------------------------------------------------------------------------------|----------------------------------------------------|------------------------------------------------------------------------------------------------|-------------------------------|-----------------------------------------------------------------------------------------|--------------------------------------|----------------------------------------------------------------------------------|---------------------------------------------|----------------------------------------------------------------------------------------------------|--------------------------------------------------------------|-------------------------------------------------------------------------|--------------------------|
| بار خون<br>ستولیک                          | 2 | فشار خون دیاستولیک                                              | درجه حرارت                                                                                          | 1et                                                | تعداد نيض                                                                                      | 9 6                           | وزن                                                                                     | R                                    | قد                                                                               | 12                                          | تعداد تتفس                                                                                                    | le.                                                          | نماية توده بدنى                                                         |                          |
| ی لیت کلیک کنید                            |   | برای ثبت کلیک کنید                                              | برای ثبت کلیک کنید                                                                                  |                                                    | برای ثبت کلیک کنید                                                                             | 8                             | 68 کیلوگر م<br>(1397/02/30)                                                             |                                      | 173 سائٹی مئر<br>(1397/02/30)                                                    |                                             | برای ثبت کلیک کنید                                                                                              |                                                              | kg/m2 22.72<br>(1397/02/30)                                             |                          |
| ر.<br>معادم ا                              |   | 1000                                                            |                                                                                                    |                                                    |                                                                                                |                               |                                                                                         |                                      |                                                                                  |                                             |                                                                                                    |                                                              |                                                                         |                          |
| د مریکه<br>دستگاه بدن                      |   | سیستم اندوک<br>تناسلی مردان<br>inal system                      | ndocrine system -<br>Male Genital syste<br>Gastroir سیستمر رو                                       | £ خون -<br>ا،گردن -<br>انی - em                    | Blood، يينى و سينوسو<br>Neck، گوش - Ear، سي،<br>Psychiatric syst. دها.<br>Derinhers - باند مار | uses<br>معس                   | Nose and Sinu، چ<br>سپی – Nose and Sinu<br>rous system –<br>th and Pharynx –<br>General | یشم -Eye<br>Nervi پسد<br>Mout، دسا   | 6. پوست – Skin، سیه<br>خانیا – Breasts، دست<br>مکگاه قلبی – system               | ستم عضًا<br>تگاه ادر ا<br>ascular           | ىللاي – اسكلدي – tem<br>ارى-Urinary system، دىستگاه تا                                                          | tai sysl<br>لا، دستگ<br>تفس – ۱                              | musculoskele، دس<br>tه گوار شی –<br>spiratory system:                   | ستگاه<br>Res.            |
| دستگاه بدن<br>شرح حال بیمار                |   | سیستم اندوک<br>تناسلی مرداند<br>inal system<br>سر – Head.       | ndocrine system - Male Genital syste<br>Male Genital syste<br>مويطى - Gastroli<br>ar system - محيطى | £ خون -<br>ا،گردن -<br>انی - em<br>I Vascul        | Blood بینی و سینوسی<br>Rar کوش - Ear. سی<br>Psychiatric syst یافته های                         | uses<br>معمر<br>گلو -<br>می - | Nose and Sinus، چ<br>nous system - سبی<br>th and Pharynx<br>General -                   | یشم -Eye<br>Nervi پست<br>Mout، دست   | 3، پوست - Skin، سیہ<br>تانیا - Breasts، دست<br>نیکاہ قلبی - system               | ستم عضا<br>تگاه ادر ا<br>iscular            | اللهي – اسكندي – السكندي – ا<br>اري – Irinary system دستگاه ته<br>Cardiova دستگاه ته                            | tai sysi<br>U، دستگ<br>تفس - ۱                               | musculoskek، مس<br>له کوارشی –<br>ispiratory system                     | ستگاه<br>Res             |
| دستگاهبدن<br>شرح حال بیمار<br>۲۰ آزمایش    |   | سیستم اندوک<br>تناسلی مردان<br>inal system<br>سر – Head.        | ndocrine system -<br>Male Genital syste<br>، سیستم رو<br>ar system - محیطی                          | E خون -<br>ا،گردن -<br>em - انی - em<br>Il Vascul  | Blood بینی و سینوسی<br>Ear، گوش -Ear، سیم<br>Psychiatric syst، دها<br>Periphera یافته های      | uses<br>معمر<br>گلو -<br>می - | ی Nose and Sinus<br>mus system – سبی<br>th and Pharynx –<br>General –                   | یشم -Eye پست<br>Nerv پست<br>Mout دست | یوست - Skin - سیم<br>علایا - Breasts - دست<br>system - بیکاه قلبی - System - سیم | ستمعضا<br>دگاه ادر ا<br>sscular             | item - بلاني - اسكلتي<br>اري - Cardiova دستگاه ته<br>Cardiova دستگاه ته<br>site and Occult Bloor                | tal sysl<br>لا، دستگ<br>تفس – ۱<br>تفس – ۹                   | a musculoskek دس<br>spiratory system<br>Examination for Ov              | Res                      |
| ا دستگاه بدن<br>شرح حال بیمار<br>از آزمایش |   | سیستم اندوک<br>تناسلی مردان<br>inal system<br>.Head – سر – Head | ndocrine system -<br>Male Genital syste<br>،سیستم رو<br>ar system - محیطی -                         | £ خون -<br>ا، گردن -<br>em - انی - em<br>Il Vascul | Blood، يېنى و سېنوسې<br>Ba- گوشى Neck، سې<br>Psychiatric syst<br>Periphere ياقده هاى           | uses<br>م عمد<br>گلو -        | Nose and Sinu: پ<br>nous system - سبی<br>th and Pharynx<br>General -                    | یشم -Eye<br>بیست<br>Mout، دست        | یوست – Skin، سیم<br>حانبا - Breasts، دست<br>system - بدگاه قلبی<br>– Microscopy  | ستم عضا<br>تگاه ادر ا<br>sscular<br>d (S/A) | نلاني – اسكلتي – اسكلتي –<br>Jrinary system – ريي - Cardiova<br>- Cardiova - دستگاه ته<br>site and Occult Blooi | tal sysl، دستگ<br>۱۰، دستگ<br>۲۰ میلام - ۱۰<br>۲۰ میلام - ۱۰ | ی musculoskek<br>to گوارشی –<br>tspiratory system<br>Examination for Ox | ستگاه<br>Res.<br>Stool E |

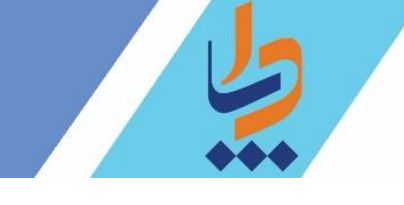

پس از کلیک روی این گزینه به صفحه پیگیری کارت بهداشت منتقل می شوید.

اينبار روى گزينه "تكميل" مربوط به معاينات و آزمايشات باليني – بررسي آزمايشات كليك مي كنيم.

|            | مىدور كارت بېداشت –                                               |
|------------|-------------------------------------------------------------------|
| ً € ويرايش | ، معاینات و آز مایشات بالینی جہت مىدور کار ت بہداشت               |
| 🕼 تکمیل    | معاینات و آزمایشات بالینی جہت مىدور كارت بہداشت – برر سی آزمایشات |
|            |                                                                   |
|            |                                                                   |
|            |                                                                   |
|            |                                                                   |
|            |                                                                   |
|            |                                                                   |
|            |                                                                   |
|            |                                                                   |

vww.Dapa.ir

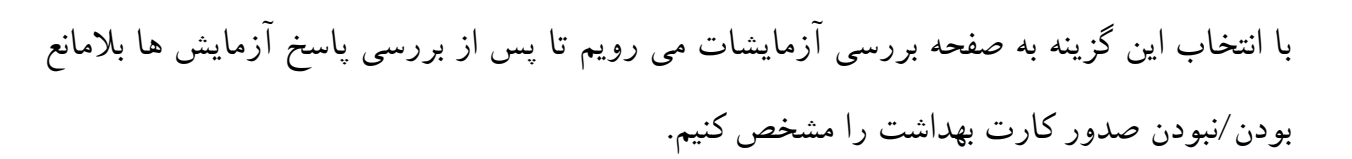

|                                 |                                          | ِسی آز مایشات   | ینات و آزمایشات بالینی جہت صدور کارت بہداشت – برر |
|---------------------------------|------------------------------------------|-----------------|---------------------------------------------------|
|                                 |                                          | ساعت<br>00 🗸 00 | <b>تاريخ</b><br>1398/08/04                        |
| Fasting Blood Sugar (FBS)       |                                          |                 |                                                   |
| Fasting Blood Sugar (FBS)       | 120                                      |                 | mg/dl                                             |
| Stool Examination for Ova, Para | site and Occult Blood (S/A) – Microscopy |                 |                                                   |
| Stool RBC                       | 20                                       |                 |                                                   |
| Stool WBC                       | 20                                       |                 | ]                                                 |
| Name of Parasite Ova            | 20                                       |                 |                                                   |
| Name of Protozoa                | 20                                       |                 |                                                   |
| Stool – Microscopy Others       | 20                                       |                 | )                                                 |
| Hepatitis A (Anti-HAV antibody  | )                                        |                 |                                                   |
| Hepatitis A (Anti-HAV antibody) | Negative                                 | ~               | ]                                                 |
| پ <sub>ای</sub> نو              |                                          |                 | آیا صدور کارت بہداشت بلامانع می باشد              |
|                                 |                                          | <b>ڭ</b> ئغير   |                                                   |

پس از ذخیره فرم توسط پزشک ، تائیدیه نهایی برای رئیس مرکز ارسال می شود.

در این قسمت ، فرآیند توسط نقش پزشک به پایان رسید.

در قسمت بعدی روند صدور کارت بهداشت توسط نقش رئیس مرکز بررسی می شود.

# خ تائید فر آیند توسط رئیس مرکز در این قسمت رئیس مرکز می بایست فر آیند پزشک را بررسی کند. پس از ورود به صفحه داشبورد ، رئیس مرکز آیکون بررسی صدور "کارت بهداشت" را انتخاب می کنیم.

| €N <b>؟</b> فاخروج<br>[رئيس مركز] → |                   |                           |                            |                                     |                       |                                               |                            | ن ھا ⊤                     | وهاواقلام 👻 گزارهٔ            | ن + وقايع + دار                     | جمعیت • خدمات<br>•         | <ul> <li>شبکه خدمت</li> <li>امت روستایی</li> </ul>                                                                                                    |
|-------------------------------------|-------------------|---------------------------|----------------------------|-------------------------------------|-----------------------|-----------------------------------------------|----------------------------|----------------------------|-------------------------------|-------------------------------------|----------------------------|----------------------------------------------------------------------------------------------------|
|                                     |                   |                           |                            |                                     |                       |                                               |                            |                            |                               |                                     | کز                         | میز کار رئیس مر                                                                                                    |
|                                     |                   |                           |                            |                                     |                       |                                               |                            |                            |                               |                                     | ران غير واگير              | خدمت ماد                                                                                                    |
|                                     |                   | 🔡 کاربر ان سامانه         | 1                          | 🏞 تعداد باز خور دها                 |                       | 💏 تعداد ارجاعات                               |                            | ر تعداد خدمات              | نفر-روز)                      | 🛔 تعداد مراجعه (                    | بروتده (نفر )              | 🖹 تعداد تشکیل پ                                                                                                    |
|                                     | 1-                | مجموع                     | 1-                         | مجموع                               | 1-                    | مجموع                                         | 1-                         | مجموع                      | 1-                            | مجموع                               | 1-                         | مجموع                                                                                                    |
|                                     | 1-                | امروز                     | 1-                         | امروز                               | 1-                    | امروز                                         | 1-                         | امروز                      | 1-                            | امروز                               | 1-                         | امروز                                                                                                    |
|                                     | *                 |                           |                            | y                                   | •                     |                                               | 8                          | *                          |                               |                                     |                            |                                                                                                    |
|                                     | افراد ثبت نام شده | فعاليت كاربران            | فعاليت مراكز               | میانگین خدمات روزانه<br>بهتفک کیماه | خدمات ماہ گذشتہ       | خدمات امروز                                   | تعداد خدمات                | کاربران برتر سال 97        | مراكز برتر سال 97             | گروه های سنی                        | هرم سنی جمعیت              | نمایہ تودہ بدنی                                                                                                    |
|                                     |                   | بررسی مدور<br>کارت بیداشت | بسیچ ملی کنترل<br>فشار خمن | تعداد پیامک های دعوت<br>بو خدمت     | نمودار پایش ایمن سازی | ارزیابی خطر ده ساله<br>بیمار بیای قلر دو ساله | دمت در ساعات شیانه<br>برها | اللیا<br>خدمت در ایام هفته | کاربران بر نظ به تفکیک<br>نقش | کاربران بر نظ به تفکیک<br>عدار خدمت | فشار خون مراجعه<br>کنندگان | التي من المنافق المنافق المنافق المنافق المنافق المنافق المنافق المنافق المنافق المنافق المنافق المنافق المنافق<br>المنافق المنافق المنافق المنافق المنافق المنافق المنافق المنافق المنافق المنافق المنافق المنافق المنافق المنافق |

### پس از انتخاب این گزینه صفحه زیر نمایش داده می شود.

| ر سی صدور کارت ب | بېداشت (1 مورد) |                       |      |                |       |                 |       |           |     |            |  |
|------------------|-----------------|-----------------------|------|----------------|-------|-----------------|-------|-----------|-----|------------|--|
| شمار ہ ملی       |                 | نسيت                  | سناز | <mark>ь</mark> |       |                 |       |           |     |            |  |
|                  |                 |                       | 0.00 | 2.0            | 100   | 2008/00/2012/00 |       |           |     |            |  |
|                  |                 | مرد *                 |      | Ľ              | سال ` | جستجو           |       |           |     |            |  |
|                  |                 | مرد *                 |      | Ľ U            | سال ` | جسنجو           |       |           |     |            |  |
| شماره رديف       | اول             | مرد<br>÷ نام خانوادگی | *    | ل 🔪 ملی        | • سال | جستجو<br>سن     | جنسيت | تلغن ثابت | ь ° | تلفن همراه |  |

در صورتی که رئیس مرکز فرآیند پزشک را تائید کند، پرونده صدور کارت متقاضی جهت چاپ به دفاتر پیشخوان ارسال می شود که در صفحات بعد به آن می پردازیم.

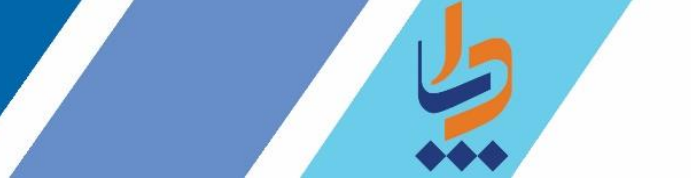

اما در صورتی که روی گزینه "عدم تائید" کلیک کند پنجره زیر نمایش داده می شود.

|  | <u>ــ</u> | علت عدم تايي<br><br>ارجاع به |
|--|-----------|------------------------------|
|  | C         | ارجاع بہ                     |
|  |           |                              |
|  |           | پيام ارجاع                   |
|  |           |                              |
|  |           |                              |
|  |           |                              |

در این قسمت "علت عدم تائید" و نقش ارجاع گیرنده را انتخاب می کنیم و روی گزینه "تائید" کلیک می کنیم.

در قسمت علت عدم تائيد موارد زير وجود دارد :

- عدم ویزیت بیمار
  - عدم طی درمان
- عدم رعایت ویزیت بیمار به صورت انفرادی

در قسمت "ارجاع به" موارد زیر وجود دارد :

- پزشک معتمد
- پزشک مربوطه

حقوق متعلق بہ دانش بار سیان می باشد

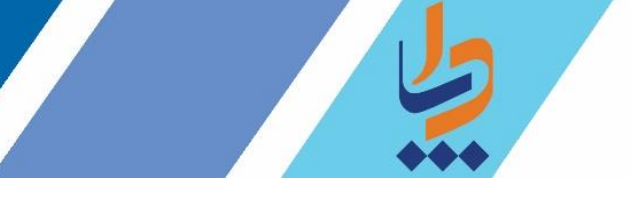

در صورتی که پزشک مربوطه انتخاب شود پرونده مجدداً به او ارجاع می شود اما در صورتی که پزشک معتمد انتخاب شود می بایست در مرحله بعدی (طبق تصویر زیر) نام پزشک انتخاب ، تا پرونده به او ارجاع

شود.

| ×      | عدم تایید کارت بهداشت |
|--------|-----------------------|
|        | علت عدم تایید         |
| $\sim$ | عدم طی در مان         |
|        | ارجاع به              |
| ~      | پزشک معتمد            |
| >      | پزشک معتمد            |
|        | پیام ارجاع            |
| i      | مجددآ برر سی شود      |
|        | تائيد                 |

پس از اتمام این مرحله ، فرآیند بازگشت پرونده به پزشک را بررسی می کنیم.

در صفحه داشبورد پزشک روی گزینه "کارت های بهداشت تائید نشده" کلیک می کنیم.

| 🖧 پز شک                                     |                     |                       |              |                              |                          |                   | سلامت روستایی د        | مر کز خدمات جامع                                        | میز کار                                                             |
|---------------------------------------------|---------------------|-----------------------|--------------|------------------------------|--------------------------|-------------------|------------------------|---------------------------------------------------------|---------------------------------------------------------------------|
| نیت<br>بیتری<br>داروهای مصرفی<br>کارت،بداشت | نيت<br>نيت<br>ساسيت | ب<br>نېت<br>واکسن بيش | نيت<br>اقدام | الدارش<br>کزارش<br>مراقبت ها | لی<br>فیرست<br>پیگیری ها | فیرست<br>ویزیت ها | فیرست خدمت<br>کیرندگان | ویزیت<br>فرمنت گیرنده<br>فرمنت گیرندگان<br>پویش فشارخون | ارجاعات دریافتی<br>ارجاعات دریافتی<br>کارت های بیداشت<br>تایید نشده |

در صورتی که رئیس مرکز پرونده را تائید نکرده باشد، در این صفحه نمایش داده می شود.

| ≺ جستجو       |                    |                                        |                                  |                                                                    |
|---------------|--------------------|----------------------------------------|----------------------------------|--------------------------------------------------------------------|
|               |                    |                                        |                                  |                                                                    |
| سن            | جنسیت <sup>©</sup> | تلفن ثابت                              | تلفن همراه                       |                                                                    |
| 1000          | مرد                |                                        | #******                          | مشاهده                                                             |
| 1000          | مرد                |                                        |                                  | مشاهده Q                                                           |
| ∨ جستجو<br>سن | ¢.                 | <ul> <li>جنسیت</li> <li>مرد</li> </ul> | جنسیت کا ظفن ٹیت ک<br>مرد<br>مرد | <ul> <li>جنسیت</li> <li>جنسیت</li> <li>طرد</li> <li>مرد</li> </ul> |

پس از کلیک روی گزینه "مشاهده" ، علت عدم تائید نمایش داده می شود و پس از کلیک روی گزینه "بررسی مجدد" به صفحه ویزیت (که در صفحات ۸الی ۱۵ بررسی شد) باز میگردیم.

| × | بررسی تایید کارت بهداشت                                                  |
|---|--------------------------------------------------------------------------|
|   | <mark>علت عدم تایی</mark> د<br>عدم عابت ویز بین بیمار به میورت انفر ادی. |
|   | بر بی مید به در در در در در در در در در در در در در                      |
|   |                                                                          |
|   | بررسی مجدد                                                               |